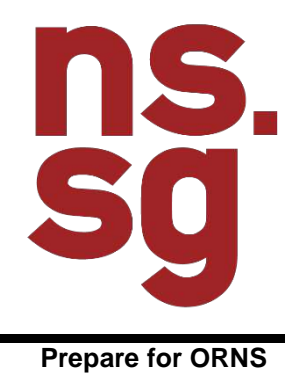

User Manual

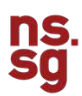

# 1. INTRODUCTION

The Prepare for ORNS (previously known as MyORD) eService is used by MINDEF service personnel to:

- Understand policy information to help them transit to life as an Operationally Ready National Serviceman
- Test their knowledge of their responsibilities via quizzes

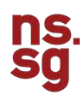

### **Dashboard Cards**

There will be a unique Dashboard Card for each eService.

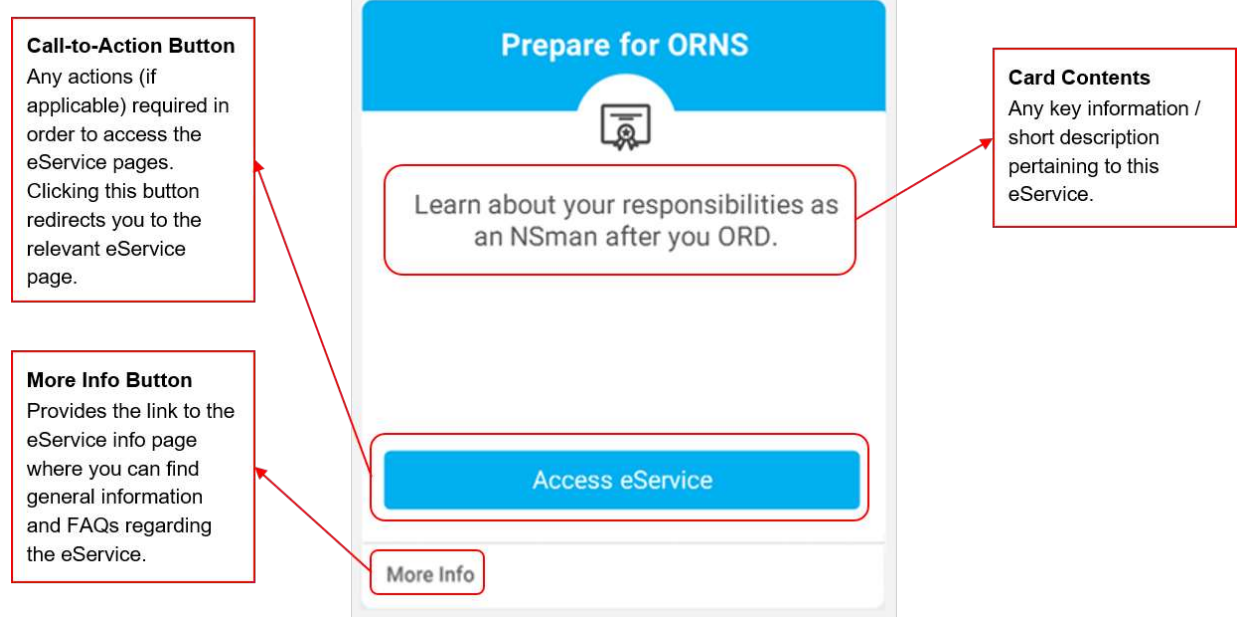

Figure 1: Prepare for ORNS Dashboard Card

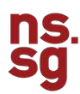

# 1.1 Prepare for ORNS Landing Page

The Prepare for ORNS Landing Page provides you with a list of relevant content on the responsibilities of an Operationally Ready National Serviceman. Read up on ORNS related information on the NSmen microsite by clicking <u>here</u> before taking your ORD quizzes to ensure that you are ready for ORNS.

The Landing Page has 3 sections:

- 1. Status Panel
- 2. Forms
- 3. Modules

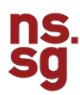

| 35G Wong Ru Pang<br>Unit:<br>Enfotment Date: 07 Jan 2014<br>ORD / SCD: 07 Jan 2016                                                                                                    | <b>19</b><br>Form(s) / Module(s) left                                                                                                    |
|----------------------------------------------------------------------------------------------------|----------------------------------------------------------------------------------------------------|
| Progress Report                                                                                                    | <b>▲</b> ⊖                                                                                                    |
| Forms                                                                                                    |                                                                                                    |
| You are to download, print and complete the following forms before a                                                                                                    | ubmitting them to your Unit's Administrator.                                                                                                    |
| ORNS Administration 📩                                                                                                    | 5 Form(s) to download                                                                                                    |
| Section 50 of the SAF Act                                                                                                    | Not Downloaded                                                                                                    |
| Certificate of Leaving Form                                                                                                    | Not Downloaded                                                                                                    |
| Notes on Management of Service Injury Claims                                                                                                    | Not Dowelloaded                                                                                                    |
| ORD Clearance Form                                                                                                    | Not Downloaded                                                                                                    |
| ORD Out Processing Form                                                                                                    | Not Downloaded                                                                                                    |
| the quitzes until you pass. Once completed, you may generate your Ph<br>ORNS Administration                                                                                                    | rogress Report and submit it to your Unit's Administrator.<br>1 Module(s) to complete                                                                                                    |
| the quizzes until you pass. Once completed, you may generate your Ph<br>ORNS Administration                                                                                                    | rogress Report and submit it to your Unit's Administrator.<br>1 Module(s) to complete                                                                                                    |
| the quitzes until you pass. Once completed, you may generate your Ph<br>ORNS Administration<br>ORD Admin Instructions                                                                                                    | rogress Report and submit it to your Unit's Administrator.<br>1 Module(s) to complete<br>Not Read                                                                                                    |
| the quitzes until you pass. Once completed, you may generate your Ph<br>ORNS Administration<br>ORD Admin Instructions<br>NS Matters                                                                                                    | rogress Report and submit it to your Unit's Administrator.<br>1 Module(s) to complete<br>Not Read<br>8 Module(s) to complete                                                                                                    |
| the quitzes until you pass. Once completed, you may generate your Pi<br>ORNS Administration<br>ORID Admin Instructions<br>NS Matters<br>UPPT, UPT, and RT                                                                                                    | togress Report and submit it to your Unit's Administrator.  1 Module(s) to complete  Not Read  8 Module(s) to complete Completed                                                                                                    |
| the quizzes until you pass. Once completed, you may generate your Ph<br>ORNS Administration<br>ORD Admin Instructions<br>NS Matters<br>UPPT, UPT, and IIT<br>Exit Perma                                                                                                    | togress Report and submit it to your Unit's Administrator.  1 Module(s) to complete  Not Read  8 Module(s) to complete  Completed  Not Read                                                                                                    |
| the quitzes until you pass. Once completed, you may generate your Pr<br>ORNS Administration<br>ORD Admini Instructions<br>NS Matters<br>IPPT, UPT, and RT<br>Exit Permit<br>Operationally Resdy National Service                                                                                                    | rogress Report and submit it to your Unit's Administrator.  1 Module(s) to complete Not Read  8 Module(s) to complete Completed Not Read  Retailer Quiz                                                                                                    |
| the quitzes until you pass. Once completed, you may generate your Pr<br>ORNS Administration<br>ORD Admini Instructions<br>NS Matters<br>IPPT, IPT, and RT<br>Exit Permit<br>Operationally Resdy National Service<br>NS Pay                                                                                                    | rogress Report and submit it to your Unit's Administrator.  1 Module(s) to complete Not Read  8 Module(s) to complete Completed Not Read Retails Outz  Tails Outz                                                                                                    |
| bit quitzes until you pass. Once completed, you may generate your Pr ORNS Administration ORD Admini Instructions NS Matters UPPT, UPT, and IIT Exit Permit Operationally Ready National Service NS Pay NS Call Upp                                                                                                    | togress Report and submit it to your Unit's Administrator.<br>1 Module(s) to complete<br>Not Read<br>8 Module(s) to complete<br>Completed<br>Not Read<br>Retails Quiz<br>Take Quiz<br>Not Read                                                                                                    |
| DRNS Administration DRN Administration DRD Administration DRD Administration IPPT, IPT, and RT Exit Permit Operationally Ready National Service NS Pay NS Call Upp + Show                                                                                                    | rogress Report and submit it to your Unit's Administrator.<br>1 Module(s) to complete<br>Not Read<br>8 Module(s) to complete<br>Completed<br>Not Read<br>Resolve Quiz<br>Taile Quiz<br>Not Read                                                                                                    |
| DRNS Administration DRD Administration DRD Administration URD Administration URD Administrations NS Matters UPPT, UPT, UPT, and RT Exit Permit Operationally Ready National Service NS Pay NS Call Upp + Show Benefits for Naman                                                                                                    | rogress Report and submit it to your Unit's Administrator.<br>1 Module(s) to complete<br>Not Read<br>Completed<br>Completed<br>Not Read<br>Retailer Quiz<br>Taile Quiz<br>Not Read<br>X3                                                                                                    |
| DRNS Administration ORD Administration ORD Administration URD Administration URD Administrations IPPT, URT, and IRT Exit Permat Operationally Ready National Service NSI Pay NSI Call Ups + Show Benefits for Naman Awards and Recognition                                                                                                    | rogress Report and submit it to your Unit's Administrator.<br>1 Module(s) to complete<br>Not Read<br>B Module(s) to complete<br>Completed<br>Not Read<br>Resolve Quiz<br>Take Quiz<br>Not Read<br>Ad                                                                                                    |
| be quitzes until you pass. Once completed, you may generate your P ORNS Administration ORD Administration ORD Administrations IPP1, IP7, and IIT Exit Perma Operationally Ready National Service NS Pay NS Call Ups + Show Benefits for Naman Awards and Recognition MINDEF & MHA Group Insurance                                                                    | rogress Report and submit it to your Unit's Administrator.<br>1 Module(s) to complete<br>Not Read<br>B Module(s) to complete<br>Completed<br>Not Read<br>Resolve Quiz<br>Tails Quiz<br>Not Read<br>Ad<br>S Module(s) to complete<br>Not Read<br>Not Read                                                  |
| be quitzes until you pass. Once completed, you may generate your P ORNS Administration ORD Administration ORD Administrations IPPT, IPT, and IIT Exit Permit Operationally Ready National Service NS Pay NS Call Ups • Show Benefits for Naman Awards and Recognition MINOEF & MNA Group Insurance Singapore Armed Forces Reservists Association (SAFRA)             | rogress Report and submit it to your Unit's Administrator.<br>1 Module(s) to complete<br>Not Read<br>Completed<br>Completed<br>Not Read<br>Resolve Quiz<br>Take Quiz<br>Not Read<br>All<br>S Module(s) to complete<br>Not Read<br>Not Read<br>Not Read<br>Not Read<br>Not Read<br>Not Read                |
| be quitzes until you pass. Once completed, you may generate your P ORNS Administration ORD Administration ORD Administration IPPT, UPT, and RT Exit Permit Operationally Ready National Service NS Pay NS Call Upe + Shew Benefits for Naman Awards and Recognition AMNOEF & MikA Group insurance Singapore Armed Forces Reservists Association (SAFRA) ePREP Scheme | rogress Report and submit it to your Unit's Administrator.<br>1 Module(s) to complete<br>Not Read<br>8 Module(s) to complete<br>Completed<br>Not Read<br>Retails Quiz<br>Tails Quiz<br>Not Read<br>All<br>S Module(s) to complete<br>Not Read<br>Not Read<br>Not Read<br>Not Read<br>Not Read<br>Not Read |

Figure 2: Prepare for ORNS Landing Page (User has not completed all Modules)

| 30G Weng Hu I<br>Una<br>Entistment<br>ORD / SCD                                                                                                    | hang<br>E.<br>E. 67 Jun 2014<br>t 67 Jun 2016                                                                               |
|----------------------------------------------------------------------------------------------------|----------------------------------------------------------------------------------------------------|
| Progress Repo                                                                                                    | et 📥 😝                                                                                                    |
| Corms                                                                                                    | re submitting them to your Unit's Administrator.                                                                            |
| ORNS Administration                                                                                                    | All forms downloaded                                                                                                    |
| Section 50 of the SAF Act                                                                                                    | Downloaded                                                                                                    |
| Certificate of Leaving Form                                                                                                    | Downloaded                                                                                                    |
| Notes on Management of Service Injury Claims                                                                                                    | Downloaded                                                                                                    |
| ORD Clearance Form                                                                                                    | Downloaded                                                                                                    |
| ORD Out Processing Form                                                                                                    | Downloaded                                                                                                    |
| ORD Admin Instructions                                                                                                    | Completed                                                                                                    |
| NS Matters                                                                                                    | All modules completed                                                                                                    |
| IPPT, IPT, and RT                                                                                                    | Completed                                                                                                    |
| Dit Perret                                                                                                    | Completed                                                                                                    |
|                                                                                                    | Consisted                                                                                                    |
| Operationally Reedy National Service                                                                                                    | Completeo                                                                                                    |
| Operationally Ready National Service<br>NS Pay                                                                                                    | Completed                                                                                                    |
| Operationally Ready National Service<br>NS Pay<br>NS Call-Ups                                                                                                    | Completed<br>Completed                                                                                                    |
| Operationally Ready National Service<br>NS Pay<br>NS Call-Upe<br>+ St                                                                                                    | Completed<br>Completed<br>from All                                                                                          |
| Operationally Reedy National Service<br>NS Pay<br>NS Call-Ups<br>+ S9<br>Benefits for Naman                                                                                                    | Completed<br>Completed<br>Nove All<br>All modules completed                                                                 |
| Operationally Reedy National Service NS Pay NS Call-Ups + 59 Benefits for Naman Awards and Recognition                                                                                            | Completed<br>Completed<br>Completed<br>All modules completed<br>Completed                                                   |
| Operationally Reedy National Service NS Pay NS Call-Ups * 59 Benefits for Naman Awards and Recognition MINDEF & MHA Group Insurance                                                               | Completed<br>Completed<br>Completed<br>All modules completed<br>Completed<br>Completed                                      |
| Operationally Reedy National Service NS Pay NS Call-Ups Benefits for Naman Awards and Recognition MINDEF & MHA Group Insurance Singapore Armed Forces Reservists Association (SAFRA)              | Completed<br>Completed<br>Completed<br>New All<br>All modules completed<br>Completed<br>Completed<br>Completed              |
| Operationally Reedy National Service NS Pay NS Call-Ups Benefits for Naman Awards and Recognition MINDEF & MHA Group Insurance Singapore Armed Forces Reservists Association (SAFRA) ePREP Scheme | Completed<br>Completed<br>Completed<br>New All<br>All modules completed<br>Completed<br>Completed<br>Completed<br>Completed |

Figure 3: Prepare for ORNS Landing Page (User has completed all Modules)

|                                               | Solar many dar Mag<br>Dela Citato Citato 2014<br>Gallor Citato Citato 2014     |
|-----------------------------------------------|--------------------------------------------------------------------------------|
| Forms                                         |                                                                                |
| You are to download, print and com            | olete the following forms before submitting them to your Unit's Administrator. |
| ORNS Administration                           |                                                                                |
| Section 50 of the SAF Act                     |                                                                                |
| Certificate of Leaving Form                   |                                                                                |
| Notes on Management of Service                | Jejury Claima                                                                  |
| ORD Clearance Form                            |                                                                                |
| ORD Out-Processing Form                       |                                                                                |
| Modules<br>You may read these modules to lear | n more about responsibilities as a NSman.                                      |
| ORNS Administration                           |                                                                                |
| ORD Admin Instructions                        |                                                                                |
| NS Matters                                    |                                                                                |
| IPPT, IPT, and RT                             |                                                                                |
| Exit Permit                                   |                                                                                |
| Operationally Ready National Serv             | loe                                                                            |
| NS Pay                                        |                                                                                |
| NS Cell-Ups                                   |                                                                                |
|                                               | + Show All                                                                     |
| Benefits for Nsman                            |                                                                                |
| Awards and Recognition                        |                                                                                |
| MINDEF & MHA Group Insurance                  |                                                                                |
| Singapore Armed Forces Reservice              | ts Association (SAFRA)                                                         |
| «PREP Scheme                                  |                                                                                |
| Other NSman eServices                         |                                                                                |
|                                               |                                                                                |

Figure 4: Prepare for ORNS Landing Page (User is not eligible to take quizzes)

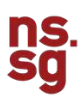

### 1.1.1 Status Panel

At the top of the Prepare for ORNS Landing Page, there is a Status Panel which will state the following:

- Your Rank
- Your Full Name (as in NRIC)
- Your NRIC
- Your Unit
- Your Enlistment Date
- Your Operationally Ready Date (ORD) / Service Completion Date (SCD)
- The number of forms / modules left to be completed (if applicable)

If you have downloaded all the forms and completed all the modules, there will be a message at the top of the page saying: "You have downloaded all forms and completed all modules! You may now generate your Progress Report and submit it to your Unit's Administrator.".

| To download the Progress Report, please click the 'Download Rep    | ort' | Button. |  |
|--------------------------------------------------------------------|------|---------|--|
| You may also print out the Progress Report by clicking the 'Print' | ₽    | Button. |  |

If you still have forms left to download / modules left to complete, the status bar will indicate the number of forms that you have yet to download / modules that you will still need to complete. The modules can be found in the Module section of the Landing Page.

| 35G Wong Ru Pang<br>Unit:<br>Enlistment Date: 07 Jan 2014<br>ORD / SCP 07 Jan 2016 | 19<br>Form(s) / Module(s) left |
|------------------------------------------------------------------------------------|--------------------------------|

Figure 5: Prepare for ORNS Status Panel (User has not downloaded / completed all Forms / Modules)

| 0                                                                    |                                           |
|----------------------------------------------------------------------|-------------------------------------------|
| You have downloaded all forms an                                     | d completed all modules!                  |
| You may now generate your Progress Report an                         | d submit it to your Unit's Administrator. |
| 350 Weng Ru Pang<br>Skill<br>Relationed Date: 07<br>080 / \$00:07 Ja | Jan 2014<br>2016                          |
| Progress Report                                                      |                                           |

Figure 6: Prepare for ORNS Status Panel (User has downloaded / completed all Forms / Modules)

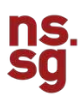

## 1.1.2 Forms

The next section is the Forms section (Only applicable for Army personnel). You will need to download the forms, print and submit them to your Unit's Administrator.

To access each form, please click on the specific form you wish to access and the form will be downloaded in PDF format to your computer.

To download all forms, please click on ' 📥 '. A zip file of all the listed forms will be downloaded to your computer.

| au are to download, print and complete the following forms before subm | itting them to your Unit's Administrator. |
|------------------------------------------------------------------------|-------------------------------------------|
| ORNS Administration                                                    | S Form(s) to download                     |
| Section 50 of the SAF Aut                                              | Not Downloaded                            |
| Certificate of Leaving Form                                            | Not Downloaded                            |
| Notes on Menagement of Service Injury Claims                           | Not Downloaded                            |
| ORD Cleanance Form                                                     | Not Downloaded                            |
| ORD Out-Processing Form                                                | Not Downloaded                            |

Figure 7: Prepare for ORNS Forms

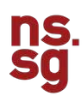

### 1.1.3 Modules

The next section is the Modules section. The modules section is made up of different categories – ORNS Administration, NS Matters and Benefits for NSman. Each category is then made up of different modules.

If you wish to view all the modules of a particular category, please click the '+ Show All' button found at the bottom of each collapsed category and the full list of modules will be shown. Similarly, if you wish to hide some of the modules for a particular category, please click the '- Show Less' button found at the bottom of each expanded category and the list of modules will collapse, showing only some of the modules.

The number of modules you have left to complete for a category can be found next to the category title. If all modules for that category has been completed, the status will display 'All modules completed'.

The following statuses will be displayed next to each module (where applicable):

- Not Read: Module has yet to be read
- Take Quiz: Module has been read, but the quiz has yet to be attempted
- Retake Quiz: Module quiz attempted but you did not pass the quiz
- Completed: Module quiz has been attempted and you have passed the quiz

If you are not eligible to attempt the quizzes, no statuses will be displayed.

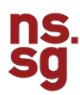

| ORNS Administration                                   | 1 Module(s) to complete |
|-------------------------------------------------------|-------------------------|
| ORD Admin Instructions                                | Not Read                |
| NS Matters                                            | 8 Module(s) to complete |
| IPPT, IPT, and RT                                     | Completed               |
| Ext Perret                                            | Not Read                |
| Operationally Ready National Service                  | Retake Quiz             |
| NS Pby                                                | Take Quiz               |
| NS Call-Ups                                           | Not Read                |
| + Show A8                                             |                         |
| Benefits for Naman                                    | 5 Module(s) to complete |
| Awards and Recognition                                | Not Read                |
| MINULEF & MINA Group Insutance                        | Not Read                |
| Singapore Armed Forces Reservists Association (SAFRA) | Not Read                |
| aPREP Schama                                          | Not Read                |
| Other NSman ellervices                                | Not Read                |

# Figure 8: Prepare for ORNS Modules (User has not completed all Modules)

| ORNS Administration                                   | All modules completed |
|-------------------------------------------------------|-----------------------|
| ORD Admin Instructions                                | Completed             |
| NS Matters                                            | All modules completed |
| IPPT, IPT, and RT                                     | Completed             |
| Exit Permit                                           | Completed             |
| Operationally Ready National Service                  | Completed             |
| NS Pay                                                | Completed             |
| NS Call-Ops                                           | Completed             |
|                                                       | + Show All            |
| Benefits for Nsman                                    | All modules completed |
| Awards and Recognition                                | Completed             |
| MINDEF & MHA Group Insurance                          | Completed             |
| Singapore Armed Forces Reservists Association (SAFRA) | Completed             |
| ePREP Scheme                                          | Completed             |
| Other NSman eServices                                 | Completed             |

Figure 9: Prepare for ORNS Modules (User has completed all Modules)

| ORD Admin Instructio  | ing .                              |
|-----------------------|------------------------------------|
| NS Matters            |                                    |
| EPPT, IPT, and RT     |                                    |
| Exit Permit           |                                    |
| Operationally Ready N | tational Service                   |
| NS Pay                |                                    |
| NS Call-Ups           |                                    |
|                       | + Show All                         |
| Benefits for Nsman    |                                    |
| Awards and Recognit   | lon .                              |
| MINDEF & MHA Group    | p Insurance                        |
| Singapore Armed For   | ore Reservists Association (SAFRA) |
| ePREP Scheme          |                                    |
| Other NSman -Service  | es                                 |

Figure 10: Prepare for ORNS Modules (User is not eligible to take quizzes)

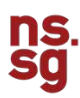

### Step 1

The first step to completing a category is to read all the modules under that particular category. To access a module, please click on the module name to launch the NSmen microsite in a new tab / window where you can then read up on the relevant module before going back to the NS Portal to take the quiz.

To begin taking the quiz, simply click on the 'Take Quiz' button.

| ORNS Administration                            | 1 Module(x) to complete | BETA                                                  |             |                                                                                                    |
|------------------------------------------------|-------------------------|-------------------------------------------------------|-------------|----------------------------------------------------------------------------------------------------|
| 00 Admit technologie                           | Sict Aread              | Marrie & AMME Trained & Providence Trained (1)        | Linting 6.  | Republic on Revie - 1. Application for the Tolk Personal                                                                      |
| NS Matters                                     | 8 Module(s) to complete | Home / Onixs Topics / Overseas Traver / C             | aranon, e i | wontins of more 7. Approving for an exit Permit                                                                               |
| PPT PT and PT                                  | Completed               | ABOUT OVEDELAS TRAVEL                                 | v 1         | Applying for an Exit Permit                                                                                                   |
| n Partiel                                      | But feat                | ABOUT OVERSEAS TRAVEL                                 | . J         | repring for an Exit i office                                                                                                  |
| entrevially hearty National Service            | Betsie Oute             |                                                       |             |                                                                                                    |
| bu                                             | Tele Gue                | Duration: More Than 14 Days but<br>Less Than 6 Months | +           |                                                                                                    |
| al tipe.                                       | Not Read                |                                                       | -           | Guidelines                                                                                                    |
| + Dime AT                                      |                         | Duration: 6 Months or More                            |             |                                                                                                    |
| eedfa far Naman                                | 5 Module(h) to complete | Applying for an Exit Permit                           |             | You are required to apply for an Exit Permit if you are travelling and remaining overseas for a duration of<br>months or more |
| claimed Average Hore                           | Their Revel             |                                                       | _           | nonro o nore.                                                                                                    |
| ST & MAA Drug Develope                         | fact Paul               | Duration, Renewal, Cancellation and O                 | RNS         | Once the Exit Permit is approved, you must utilise it within 3 months from its effective date. Otherwise, y                   |
| te Armed Follow Reservanta Association (SDFRA) | Net Road                | Disruption                                            |             | required to cancel the Exit Permit within 7 days of the expiry of said 3 month period.                                        |
| Lehrenze                                       | Start Final             |                                                       |             |                                                                                                    |
| an Nievan Allectore                            | - Net Sheet             | Application Process                                   |             | If an Exit Permit has been granted for a course of study, you shall not change your course or place of stu                    |
|                                                |                         |                                                       |             | without prior approval.                                                                                                    |
|                                                |                         | Supporting Documents                                  |             |                                                                                                    |

Figure 11: Left: User clicks on 'Exit Permit' module; Right: NSmen microsite

# Step 2

Once you have completed the quiz, please click 'Submit' to receive the results.

| You have 7 questions to complete.                                                                                                    |                                                                    |
|----------------------------------------------------------------------------------------------------|--------------------------------------------------------------------|
| Q1. What should I do if I am still required to be overseas but the validity                                                                           | of my EP has expired?                                              |
| O To apply for extension of EP if my extended stay is more than 3 month                                                                               | hs.                                                                |
| I am not required to apply for extension of EP if I am still overseas.                                                                                |                                                                    |
| I am required to apply for extension of EP as long as I am still oversea                                                                              | 35.                                                                |
| <ul> <li>Upon the expiry of the Exit Permit, I am required to apply for an extens</li> </ul>                                                          | sion regardless of the duration in overseas.                       |
| Q2. I am going for overseas studies after my ORD, do I need to apply for                                                                              | an Exit Permit (EP)?                                               |
| I am required to apply for an EP if my overseas studies is less than 6 r                                                                              | months                                                             |
| I am required to apply for EP if the period of overseas studies is more                                                                               | than 6 months                                                      |
| I am exempted from applying EP if I am going for overseas studies                                                                                     |                                                                    |
| O I am required to apply for EP as long as I am going for overseas studie                                                                             | es                                                                 |
| Q3. As an NSman, I would like to apply for a new international passport.                                                                              | Do I need to apply for an EP first?                                |
| I may apply for a new passport without having to apply for an EP                                                                                      |                                                                    |
| I am required to apply for EP before applying for a new passport                                                                                      |                                                                    |
| O 1 am required to notify MINDEF before applying for a new passport                                                                                   |                                                                    |
| 24. How can NSmen apply for an EP?                                                                                                    |                                                                    |
| Call NS Call Centre at 1800-3676767                                                                                                    |                                                                    |
| Call Unit Ops Room or Chief Clerk                                                                                                    |                                                                    |
| Via NS Portal or MyExitPermit mobile app or Exit Permit Office at CMF                                                                                 | PB                                                                 |
| All the above                                                                                                    |                                                                    |
| Q5. I need to apply for an EP as I will be overseas for more than 6 month<br>overseas trip. Do I need to apply for deferment before my EP application | is, but I have been issued a call-up during the period of my<br>i? |
| Yes, you need to submit a deferment request via NS Portal. Subseque                                                                                   | ntly, apply for an EP after deferment request is approved.         |
| No, you can apply for both deferment and EP applications concurrently                                                                                 | ly.                                                                |
| Q6. As an NSman, my EP is expiring but I intend to stay overseas for and for an extension of the EP?                                                  | other year. What will be the consequences if I do not apply        |
| Offenders will be served with composition fines                                                                                                    |                                                                    |
| O Recalcitrant offenders will be charged in Court                                                                                                    |                                                                    |
| <ul> <li>Offenders prosecuted in Court, shall be liable, upon conviction, to a fin<br/>exceeding 3 years, or to both</li> </ul>                       | te not exceeding \$10,000, or to an imprisonment term not          |
| <ul> <li>All the above</li> </ul>                                                                                                    |                                                                    |
| 27. As an NSman, I am returning from overseas with a valid EP. Do I nee                                                                               | d to return the EP?                                                |
| I am required to return my EP within 7 days after returning from overse                                                                               | eas.                                                               |
| I am not required to return EP as it will be automatically cancelled who                                                                              | en I returned to Singapore for more than 30 days.                  |
| I am required to return the EP once it has expired.                                                                                                   |                                                                    |
| Please ensure that all questions are answered before submitting.                                                                                      |                                                                    |
|                                                                                                    | Back Submit                                                        |

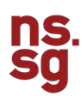

#### Step 3

Once you click 'Submit', you will be directed to the results page. In order to pass the quiz, you need to answer all questions correctly.

On the Quiz Results page, you will see the outcome of the quiz, your score and the number of forms / modules left to be downloaded / completed.

If you passed the quiz, the status of the module on the Prepare for ORNS Landing Page will be changed to 'Completed'. If you failed, 'Retake Quiz' will be shown instead.

| Quiz Results                                                                                        |                                                                                                    |  |
|----------------------------------------------------------------------------------------------------|----------------------------------------------------------------------------------------------------|--|
|                                                                                                    | $\bigcirc$                                                                                                    |  |
| Conceptula                                                                                          | tions you have exceed the Tuit Densit Outst                                                                      |  |
| Coligratula                                                                                         | tions, you have passed the Exit Permit Quiz:                                                                     |  |
|                                                                                                    | Score: 7/7                                                                                                    |  |
|                                                                                                    | rou have its form(s) / module(s) ierc.                                                                           |  |
|                                                                                                    | Back to eService                                                                                                 |  |
|                                                                                                    |                                                                                                    |  |
| To apply for extension of EP if ov extended                                                         | atavie more than 3 months                                                                                        |  |
| I am not required to apply for extension of E                                                       | P if I am still nuerease                                                                                         |  |
| Lam required to apply for extension of EP at                                                        | linn as an still overseas                                                                                        |  |
| Upon the expiry of the Exit Permit, I am requ                                                       | ired to apply for an extension regardless of the duration in overseas. 🛩                                         |  |
| 2. Lam going for overseas studies after my C                                                        | RD. do Lneed to apply for an Exit Permit (EP)?                                                                   |  |
| I am required to apply for an EP if my overse                                                       | has studies is less than 6 months                                                                                |  |
| I am required to apply for EP if the period of                                                      | overseas studies is more than 6 months 🛩                                                                         |  |
| I am exempted from applying EP if I am going                                                        | ng for overseas studies                                                                                          |  |
| I am required to apply for EP as long as I an                                                       | a going for overseas studies                                                                                     |  |
| 13. As an NSman, I would like to apply for a ne                                                     | w international cassoort. Do Loved to apply for an EP first?                                                     |  |
| I may apply for a new passnort without have                                                         | ng to apply for an EP 🖌                                                                                          |  |
| I am required to apply for EP before applying                                                       | a for a new passport                                                                                             |  |
| I am required to notify MINDEF before apply                                                         | ing for a new passport                                                                                           |  |
| A How can NSmen apply for an FP?                                                                    |                                                                                                    |  |
| Call NS Call Centre at 1800-3676767                                                                 |                                                                                                    |  |
| Call Unit Ops Room or Chief Clerk                                                                   |                                                                                                    |  |
| Via NS Portal or MyExitPermit mobile app o                                                          | r Exit Permit Office at CMPB 🗸                                                                                   |  |
| All the above                                                                                       |                                                                                                    |  |
| 15. I need to apply for an EP as I will be overse<br>verseas trip. Do I need to apply for deferment | is for more than 6 months, but I have been issued a call-up during the period of my<br>before my EP application? |  |
| Yes, you need to submit a deferment reques                                                          | it via NS Portal. Subsequently, apply for an EP after deferment request is approved. 🛩                           |  |
| No, you can apply for both deferment and E                                                          | P applications concurrently.                                                                                     |  |
| 16. As an NSman, my EP is expiring but I inter<br>or an extension of the EP?                        | d to stay overseas for another year. What will be the consequences if I do not apply                             |  |
| Offenders will be served with composition f                                                         | ines                                                                                                    |  |
| Recalcitrant offenders will be charged in Co                                                        | urt                                                                                                    |  |
| Offenders prosecuted in Court, shall be liabl<br>xceeding 3 years, or to both                       | le, upon conviction, to a fine not exceeding \$10,000, or to an imprisonment term not                            |  |
| All the above 🗸                                                                                     |                                                                                                    |  |
| 7. As an NSman, I am returning from oversea                                                         | is with a valid EP. Do I need to return the EP?                                                                  |  |
| I am required to return my EP within 7 days                                                         | after returning from overseas.                                                                                   |  |
| I am not required to return EP as it will be at                                                     | itomatically cancelled when I returned to Singapore for more than 30 days. 🛩                                     |  |
|                                                                                                    |                                                                                                    |  |

Figure 13: Quiz Results Page (Pass)

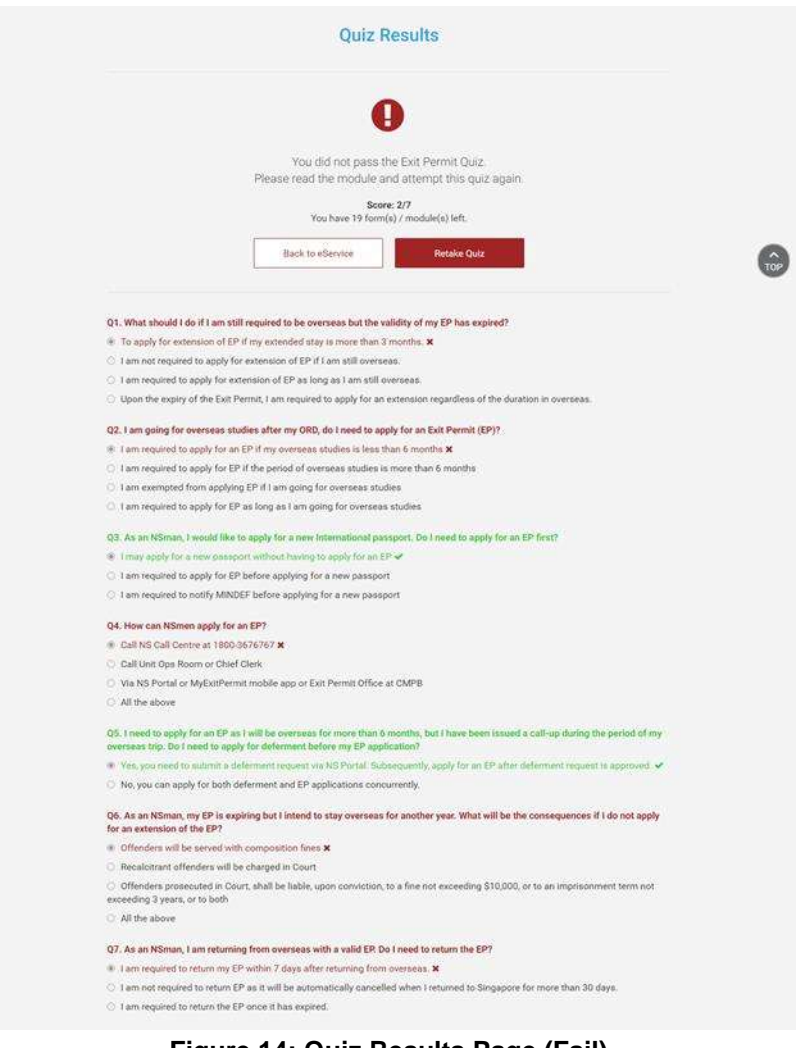

Figure 14: Quiz Results Page (Fail)

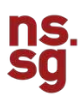

## 1.1.3.1 Retake Quiz

If you failed the quiz, there are 2 ways to retake the quiz:

- Retake the quiz immediately from the Quiz Results Page Please click on the 'Retake Quiz' Button at the top of the page and you will be directed back to the Quiz page to take the quiz
- Retake the quiz from the Prepare for ORNS Landing Page Please click on the 'Retake Quiz' Button next to the module and you will be directed back to the Quiz page to take the quiz

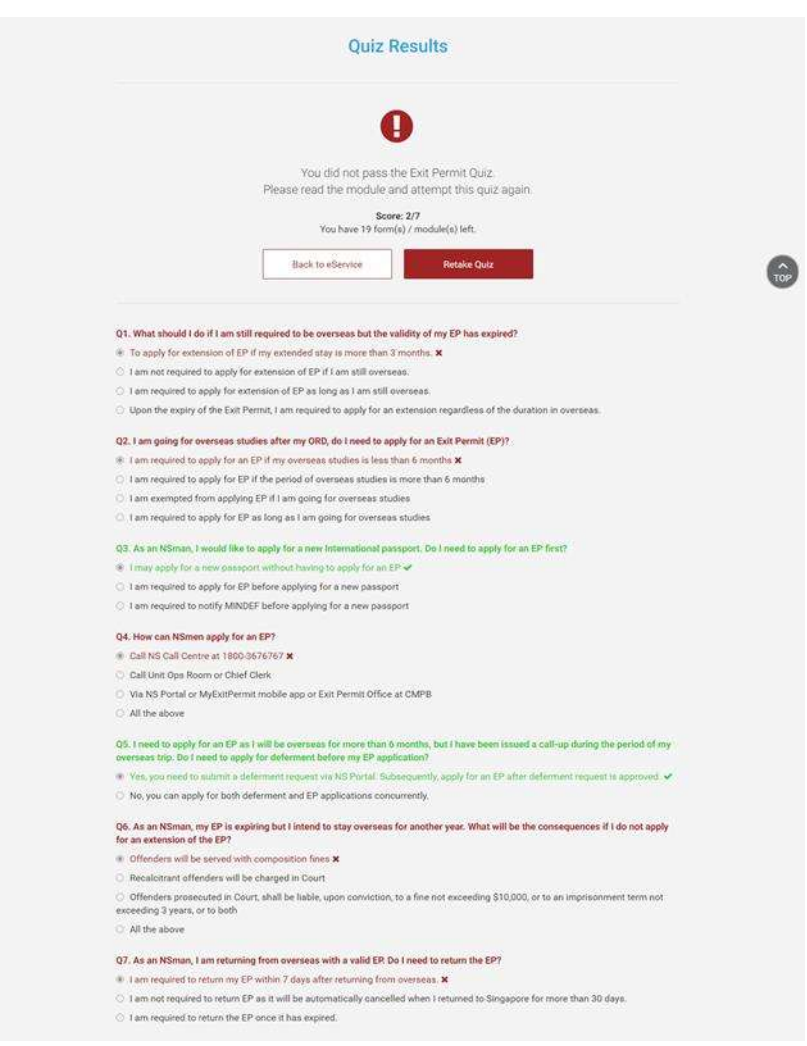

Figure 15: Retake Quiz (From Quiz Results Page)

| ORNS Administration                                   | T Module(s) to complete |
|-------------------------------------------------------|-------------------------|
| OBD Admin Instructions                                | Not Read                |
| NS Matters                                            | 8 Module(s) to complete |
| IPPT, BT, and ITT                                     | Completed               |
| Eath Permit                                           | Portake Quiz            |
| Operationally Ready National Service                  | Retake Quiz             |
| ND Pay                                                | Takin Quiz              |
| NS Call-Ups                                           | Not Read.               |
| + Show All                                            |                         |
| Benefits for Naman                                    | 5 Module(s) to complete |
| Awards and Recognition                                | Not Read                |
| MINDEF & MHA Group Insurance                          | Not Read                |
| Singapore Armed Forces Reservists Association (SAFRA) | Not Read                |
| ePREP Scheme                                          | Not Read                |
| Other NSman ellervices                                | Not Read                |

Figure 16: Retake Quiz (From Prepare For ORNS Landing Page)